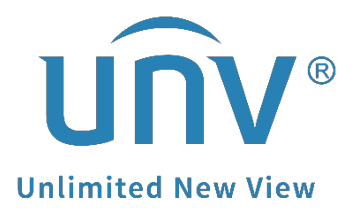

# How to Change the Access Protocol on

## UNV-Link?

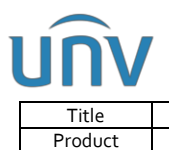

## How to Change the Access Protocol on UNV-Link?

### Description

**Note:** This method is applicable in most scenarios. If this method does not solve your problem, it is recommended to consult our Tech Support Team. https://global.uniview.com/Support/Service\_Hotline/

### **Operating Steps**

**Step 1** Go to the Settings page of the device.

Click **UNV-Link** first and then click the device you want to set up. Click **Set** to go to the Settings page of the device.

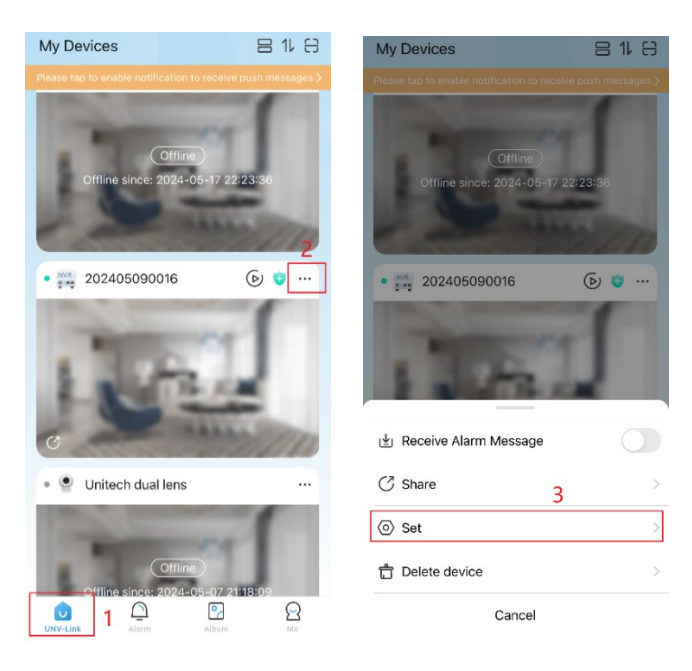

Click on the device.

|   | Set          | <                          |
|---|--------------|----------------------------|
| > | 202405090016 | ليتور ليتور<br>ليتور ليتور |
|   | 4            | Channel                    |
| > | Doorbell     | 1 Tel                      |
| > | Front        | 1 mil                      |
| > | Driveway     | المحار                     |
| > | Back Deck    | 1 mil                      |
|   |              |                            |
|   |              |                            |
|   |              |                            |
|   |              |                            |
|   |              |                            |
| > | Back Deck    |                            |

Click on the device again.

| Settings     VR   Settings     VR   202405090016   >   Device Info     5   >   feations   ow Alarm Notifications   >   co Operations   are   >   m Settings   parage   >   prage   >   prage Medium   >          | ītle                      | How to Change the Access Protocol on UNV-Link? | Version: | Va    |
|----------------------------------------------------------------------------------------------------|---------------------------|------------------------------------------------|----------|-------|
| Settings   Vice Joacsooot B   bevice Info   Device Info   S   tifications   Uow Alarm Notifications   vice Operations   hare   hare   S   ims Settings   isarm Alarm Linkage   S   torage Medium   Settings      | roduct                    | SMB                                            | Date     | 7/15/ |
| 202405090016   Device Info   5   atfications   Allow Alarm Notifications   Allow Coperations   Share   >   arm Settings   Disarm Alarm Linkage   >   storage Medium   >                                          | Settings                  |                                                |          |       |
| NVR 2024055090016   Device Info   5   Clima   Allow Alarm Notifications   vice Operations   Share   Disarm Alarm Linkage   Disarm Alarm Linkage   Storage Medium   Storage Medium                                |                           |                                                |          |       |
| Device Info   Time   Strine   Allow Alarm Notifications   Allow Alarm Notifications   ovice Operations   Share   Share   Disarm Alarm Linkage   Disarm Alarm Linkage   Storage   Storage Medium   Storage Medium | NVR 202405090016          | >                                              |          |       |
| Time   otifications   Allow Alarm Notifications   Allow Coperations   share   Share   Disarm Alarm Linkage   Disarm Alarm Linkage   Storage   Storage Medium   Storage Medium                                    | Device Info               |                                                |          |       |
| autifications   Allow Alarm Notifications   evice Operations   Share   Share   Disarm Alarm Linkage   Disarm Alarm Linkage   Storage Medium   Storage Medium                                                     | D<br>Time                 | >                                              |          |       |
| Allow Alarm Notifications ><br>evice Operations<br>Share ><br>larm Settings<br>Disarm Alarm Linkage ><br>elated Settings<br>Storage Medium ><br>tore Settings                                                    | latifications             |                                                |          |       |
| Allow Alarm Notifications ><br>evice Operations<br>Share ><br>larm Settings<br>Disarm Alarm Linkage ><br>elated Settings<br>Storage Medium ><br>tore Settings                                                    | Incations                 |                                                |          |       |
| evice Operations<br>Share ><br>larm Settings<br>elated Settings<br>Storage Medium ><br>storage Medium >                                                                                                    | Allow Alarm Notifications | >                                              |          |       |
| Share ><br>larm Settings<br>Disarm Alam Linkage ><br>elated Settings<br>Storage Medium ><br>bore Settings                                                                                                    | Device Operations         |                                                |          |       |
| lam Settings<br>Disarn Alarn Linkage ><br>elated Settings<br>Storage Medium ><br>tore Settings                                                                                                    | Share                     | >                                              |          |       |
| Disarm Alarm Linkage ><br>elated Settings<br>Storage Medium ><br>tore Settings                                                                                                    | Laura Cattila an          |                                                |          |       |
| Disarm Alarm Linkage ><br>elated Settings<br>Storage Medium ><br>hore Settings                                                                                                    | uarm Settings             |                                                |          |       |
| elated Settings Storage Addium > Storage Medium >                                                                                                    | Disarm Alarm Linkage      | >                                              |          |       |
| Storage Aedium ><br>Storage Medium ><br>tore Settings                                                                                                    | lelated Settings          |                                                |          |       |
| Storage Medium >                                                                                                    | Storage                   | >                                              |          |       |
| Storage Medium >                                                                                                    |                           |                                                |          |       |
| lore Settings                                                                                                    | Storage Medium            | >                                              |          |       |
| Moro                                                                                                    | Nore Settings             |                                                |          |       |
|                                                                                                    | Moro                      |                                                |          |       |

**Step 2** Change the Access Protocol.

Click the current protocol name to change it.

| Serial No.   Device   Model   INVR-902-09E2      Default   V2.0   V3.0      Change Password   Change Password   Change Password   Delete Device                                                                                                    | E                         | lasic Info              | $\times$ | Protocol |   |
|----------------------------------------------------------------------------------------------------|---------------------------|-------------------------|----------|----------|---|
| Device<br>Model       :NVR302-09E2         V2.0       (V3.0)         Device Name       202405090016 >         Current Version       NVR-B3112.38 >         Access Protocol       Default(V3.0) >         Change Password       6         **       Restart         E.1001 ★       Transfer Device         Delete Device | 20240509<br>NVR Serial No | 0016                    | Default  |          |   |
| V3.0<br>V3.0<br>Variant Version NVR-B3112.38 ><br>Access Protocol Default(V3.0) ><br>Change Password 6<br>Restart<br>Delete Device                                                                                                    | Device<br>Model           | :NVR302-09E2            | V2.0     |          | C |
| Current Version NVR-B3112.38 ><br>Access Protocol Default(V3.0) ><br>Change Password 6<br>><br>Change Password 7<br>** Restart<br>E. 11091 * Transfer Device<br>Delete Device                                                                                                    | Device Name               | 202405090016 >          | V3.0     |          | C |
| Access Protocol Default(V3.0) > Change Password 6                                                                                                    | Current Version           | NVR-B3112.38 >          |          |          |   |
| Change Password 6                                                                                                    | Access Protocol           | Default(V3.0) >         |          |          |   |
| Restart       E. 11091 > Transfer Device       Delete Device                                                                                                    | Change Password           | 6                       |          |          |   |
| Delete Device                                                                                                    | ÷                         | <sup>4</sup> ∕- Restart |          |          |   |
| Delete Device                                                                                                    | E. 110912                 | iransfer Device         |          |          |   |
|                                                                                                    | Dele                      | te Device               |          |          |   |
|                                                                                                    |                           |                         |          |          |   |
|                                                                                                    |                           |                         |          |          |   |